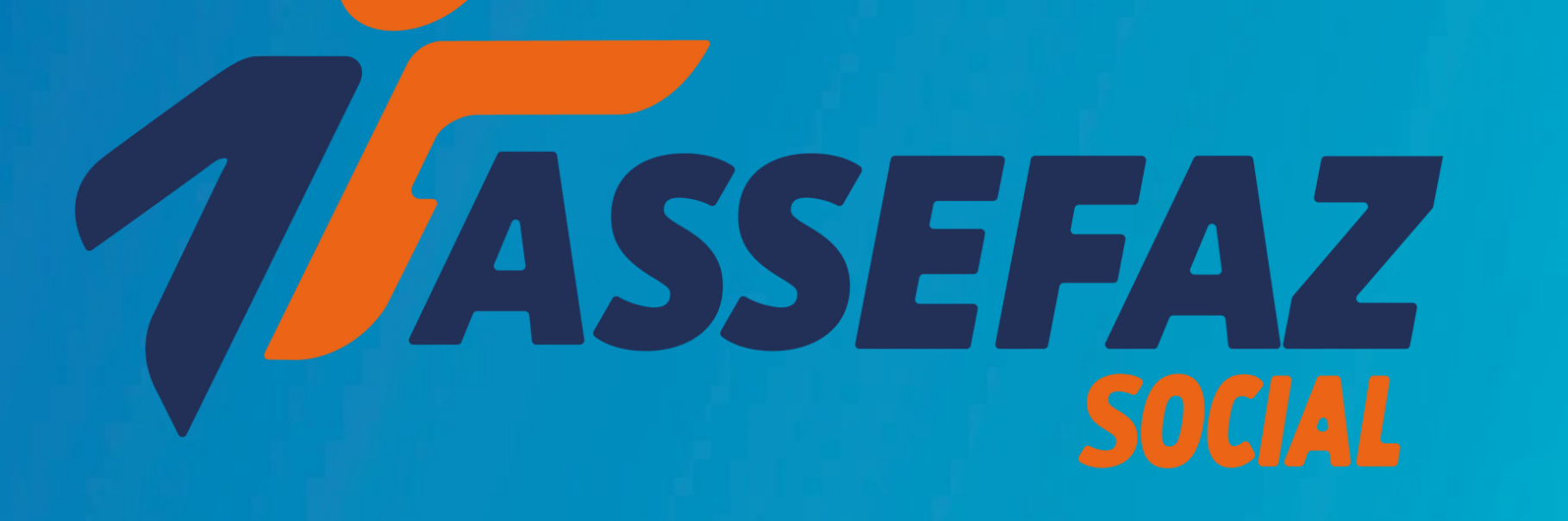

# FUNDAÇÃO ASSEFAZ

# Cartilha de Adesão Plano social

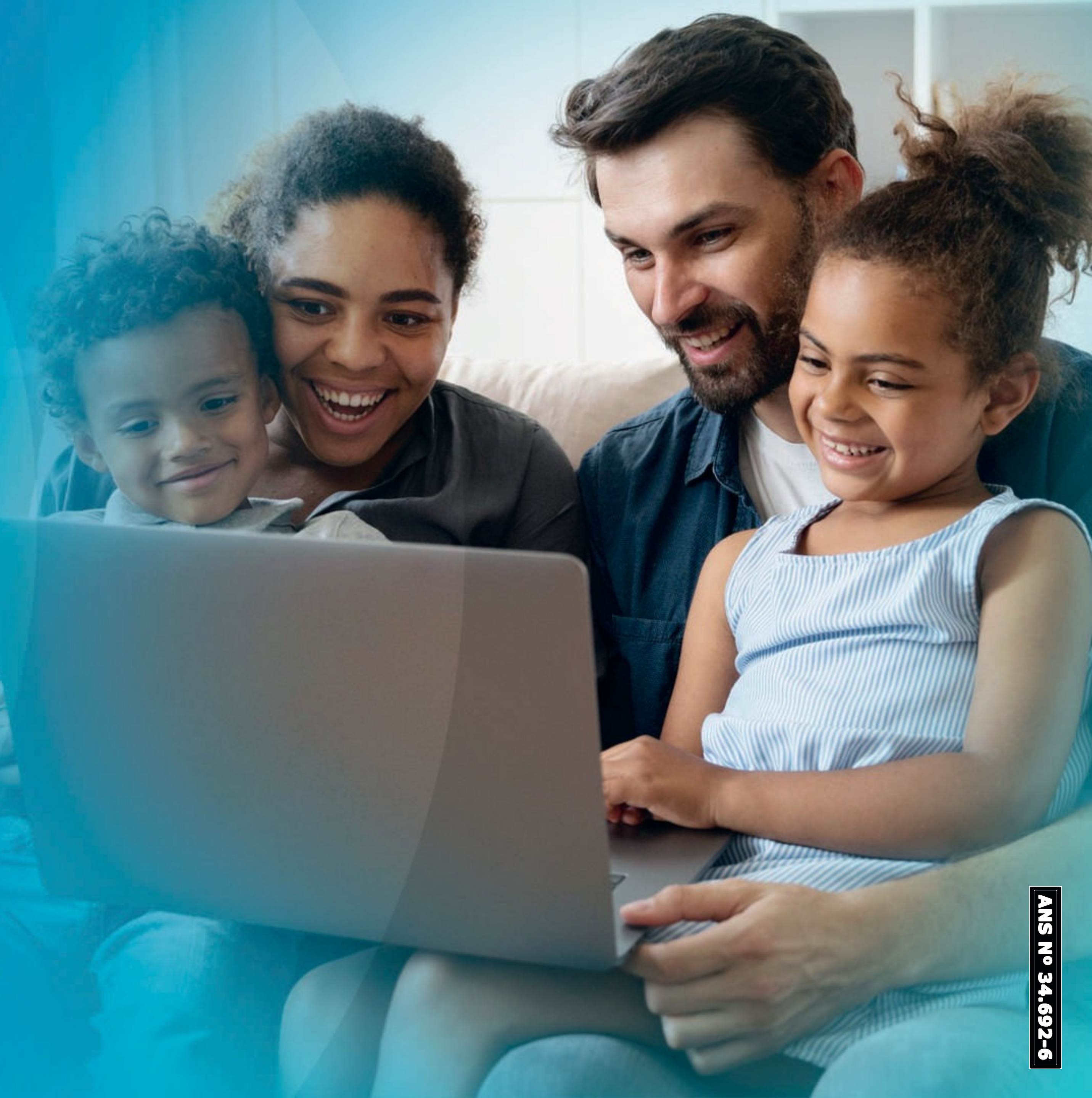

# ORIENTAÇÕES PARA PREECHER SUA SOLICITAÇÃO DE ADESÃO

Para o primeiro acesso, será necessário criar uma conta. Para isso, acesse o link www.assefaz.org.br/preInscricao/ e clique em "Cadastre-se aqui"

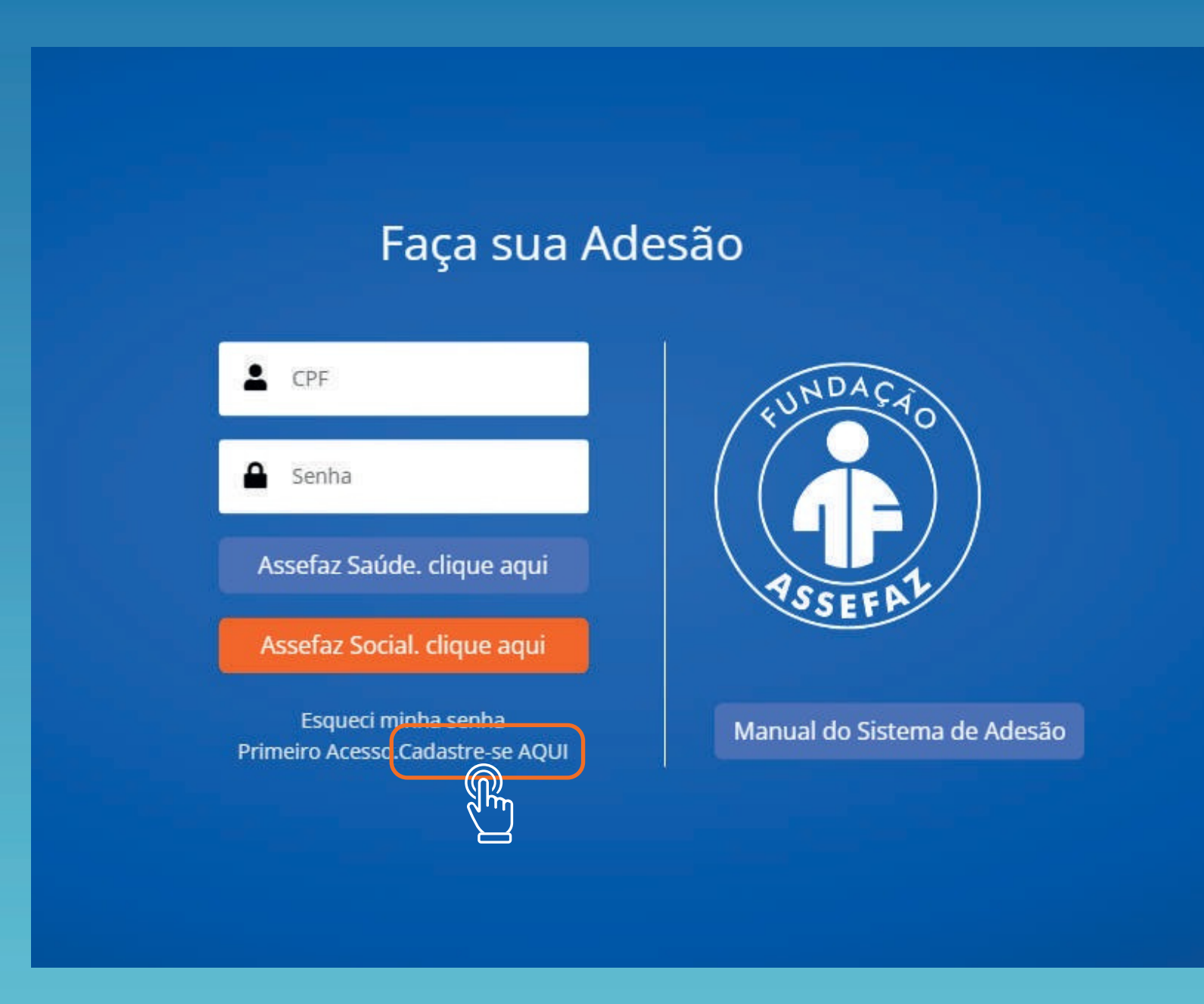

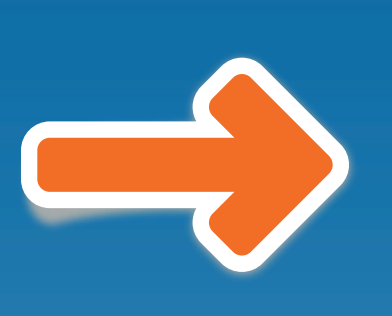

### Preencha todos os campos e selecione "Criar conta"

| Criar uma conta                       |  |
|---------------------------------------|--|
| Nome Completo                         |  |
| CPF                                   |  |
| Endereço de e-mail                    |  |
| Senha                                 |  |
| Confirme a Senha                      |  |
| Criar conta                           |  |
| Página de login<br>Esqueceu a senha ? |  |

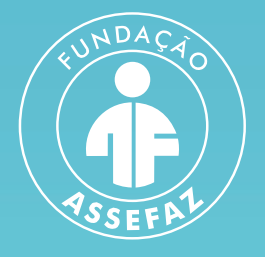

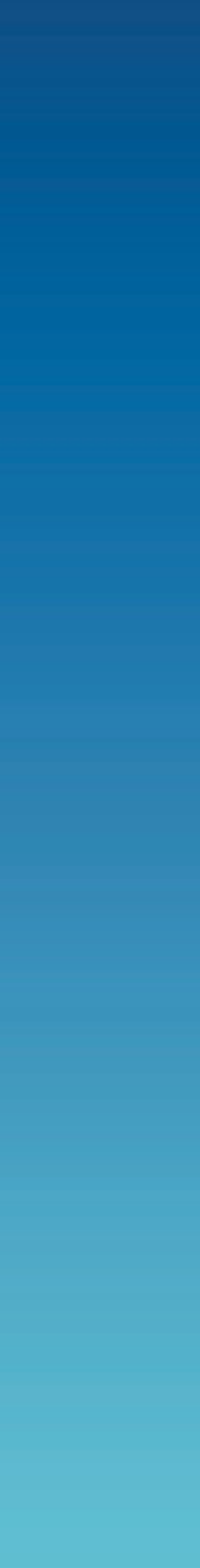

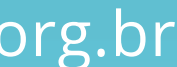

Ao efetuar o login, visualize a tela de boas-vindas e suas orientações, ao final da página, após informações sobre o plano de saúde.

#### • Adesão ao Assefaz Social:

Caso haja interesse na contratação apenas do Assefaz social, não será necessária a validação no seu órgão Patrocinador. Ao final do preenchimento e assinatura, será gerado um protocolo de atendimento. A Assefaz responderá em até 5 dias úteis com a confirmação de sua solicitação.

Caso tenha dúvidas no preenchimento, consulte o manual disponível no Menu, posicionado ao lado esquerdo da tela, ou entre em contato com a nossa Central de Atendimento através do 0800 ou do chat do site

Todas suas solicitações poderão ser consultadas a qualquer momento, em "Minhas solicitações".

Aguardamos a sua Adesão para que desfrute dos benefícios de ser Assefaz!

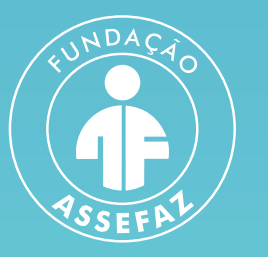

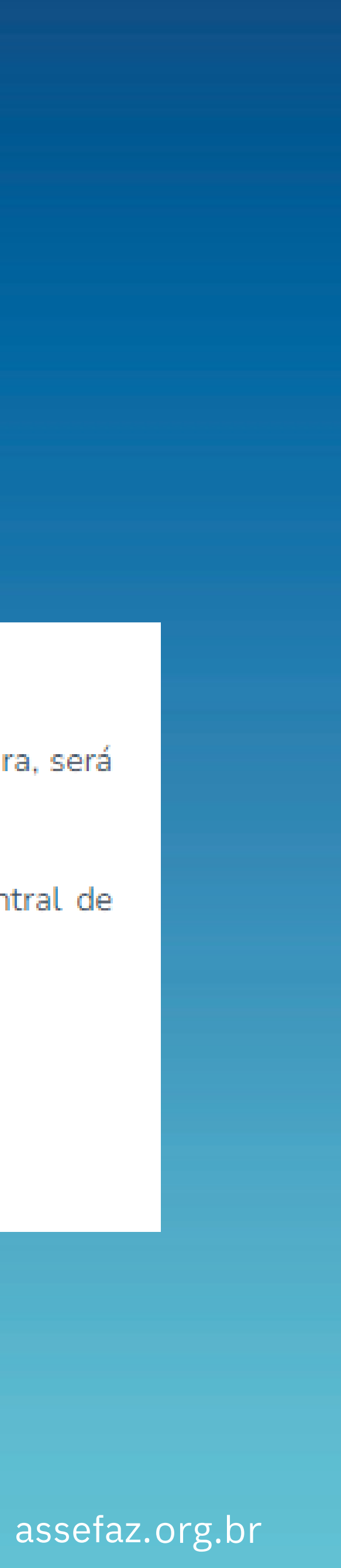

#### No menu à esquerda, clique em "Nova solicitação"

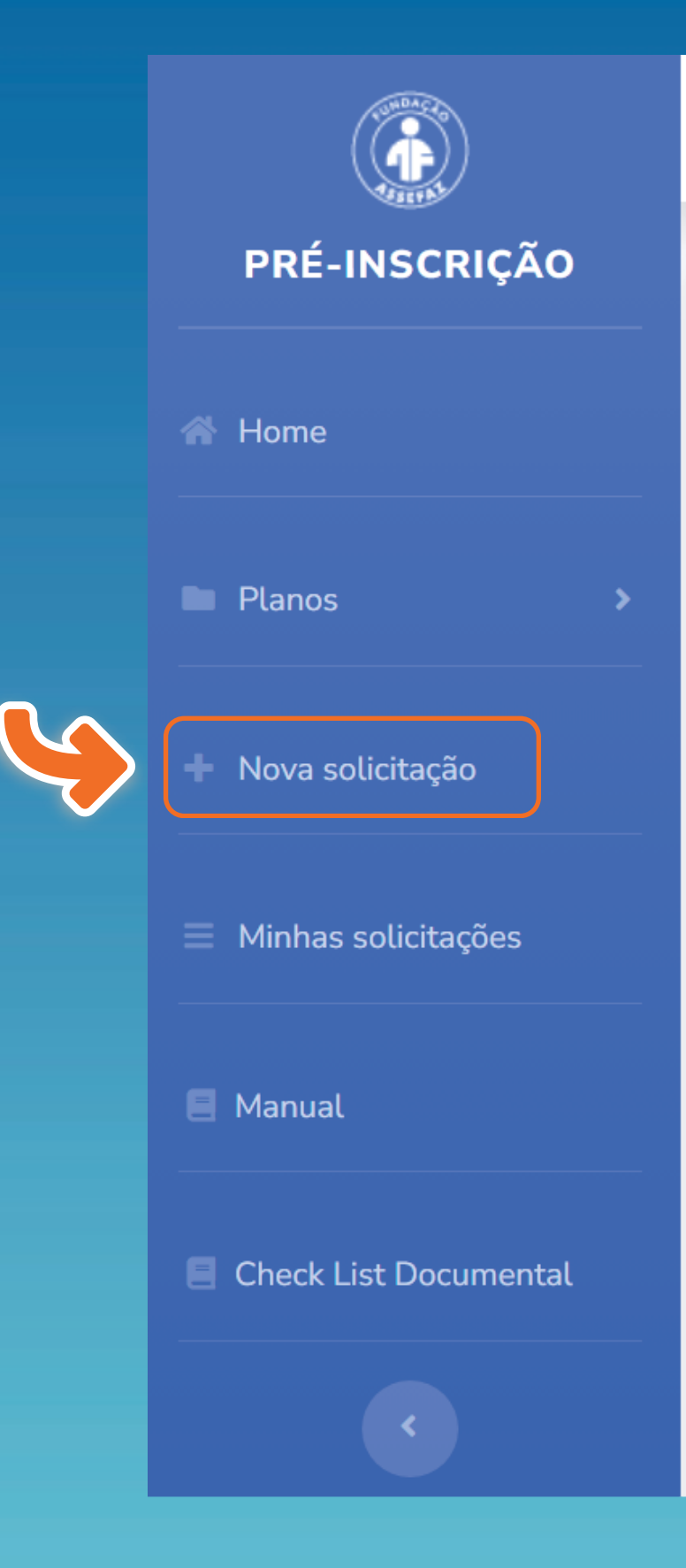

Seja bem-vindo(a),

Bem-vindo(a) ao sistema de Pré-inscrição da Fundação Assefaz!

#### Orientações para a sua adesão

• Adesão e inclusão de dependentes no Plano de Saúde:

Se quiser alterar a sua senha antes de prosseguir com a Adesão, clic

Para consultar as características e validar o Plano de Saúde da Asse

Para realizar sua Adesão clique em NOVA SOLICITAÇÃO. Após ler clique em PRÓXIMO para iniciar o preenchimento do formulário de A

Será necessário anexar documentação (vide a lista no menu a es entregá-la ao Setor de Recursos Humanos do seu órgão, que ficará r

Após a validação do seu Órgão Patrocinador, a Assefaz seguirá com

Para inclusões de agregados:

Basta preencher o formulário, anexar a documentação comproba preenchimento e assinatura, será gerado um protocolo de atend solicitação.

#### Leia atentamente todos os itens do "Termo e Condições da Fundação Assefaz"

Formulário de Adesão

| Termos de | Benefícios | Titular | Dependen | Declaraçã | Anexar   | Fim |
|-----------|------------|---------|----------|-----------|----------|-----|
| Uso       |            |         | te       | o de      | Document |     |
|           |            |         |          | Saúde     | ação     |     |

#### CONDIÇÕES GERAIS PARA A CONTRATAÇÃO DO ASSEFAZ SOCIAL

#### 1. Das condições necessárias para adesão ao Assefaz Social

A Assefaz é constituída sob a modalidade jurídica de Fundação. Por essa razão, ela deve atender às previsões contidas na lei e no seu Estatuto. Com isso, seus serviços devem ser disponibilizados aos servidores vinculados aos órgãos patrocinadores com convênio ativo.

O pagamento integral da contribuição social possibilita ao membro beneficiário usufruir dos centros de lazer, clubes e outros serviços sociais, os quais podem ser consultados no site da Assefaz nos links: Rede de Vantagens e Centro de Lazer.

Quem pode aderir ao Assefaz Social? Somente um servidor vinculado ao convênio de patrocínio ativo.

Contudo, os serviços sociais são extensivos ao grupo familiar, conforme destaque abaixo:

a) Grupo familiar limitado até o quarto grau de parentesco consanguíneo;

b) Crune femilier limitede eté e conunde arou de nerenteces ner efinidades

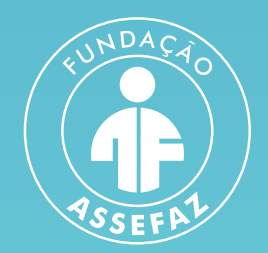

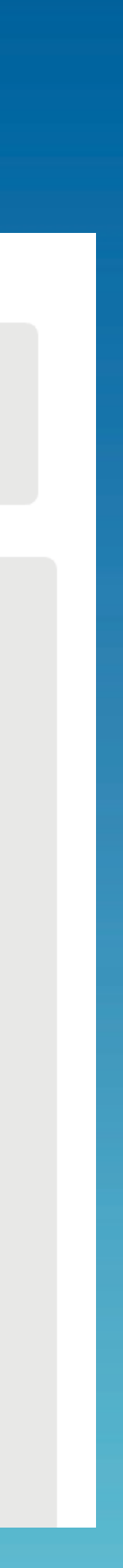

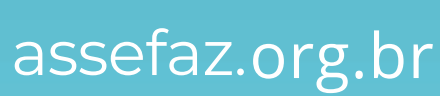

agosto de 2018.

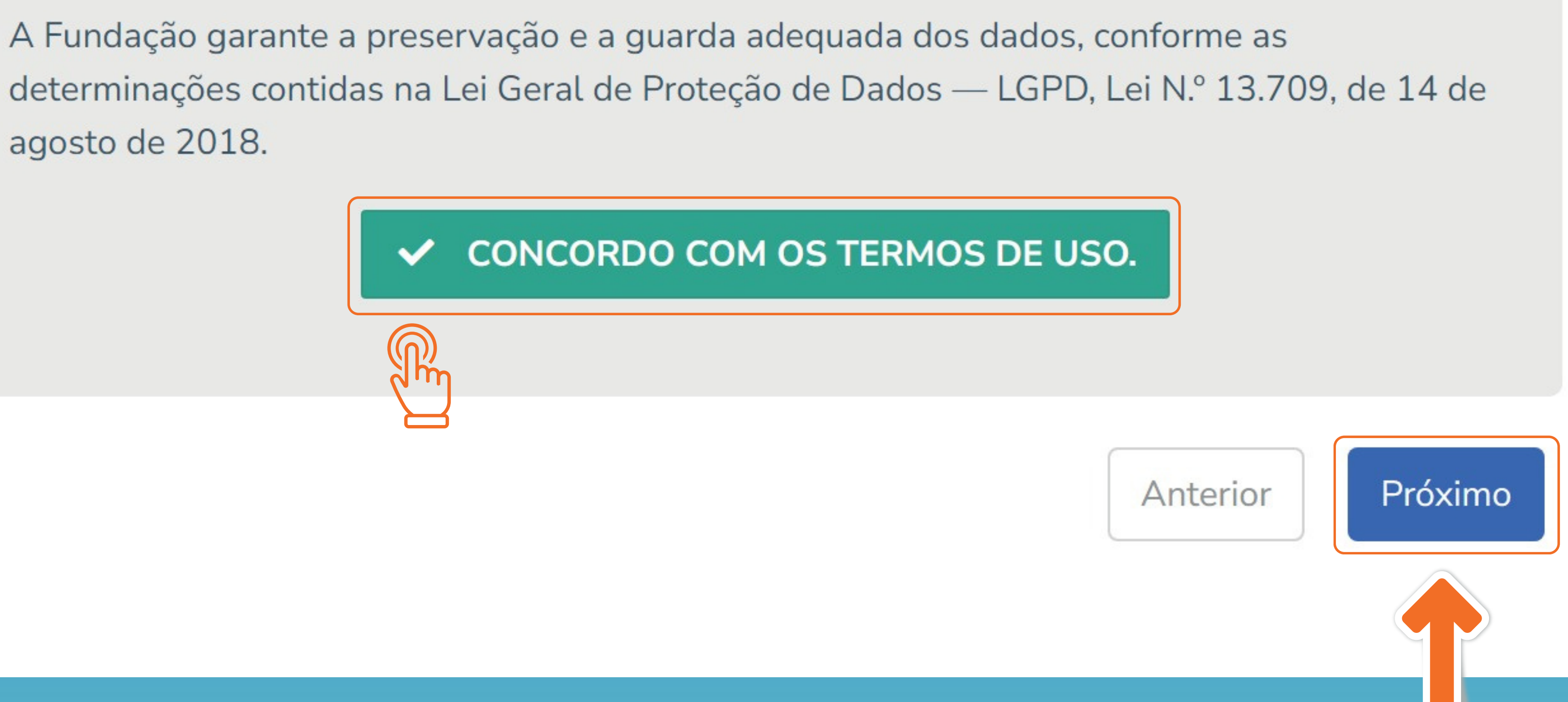

Após a leitura, clique em "CONCORDO COM OS TERMOS DE USO" e em "Próximo":

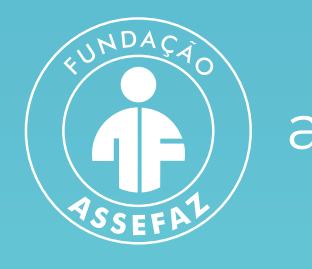

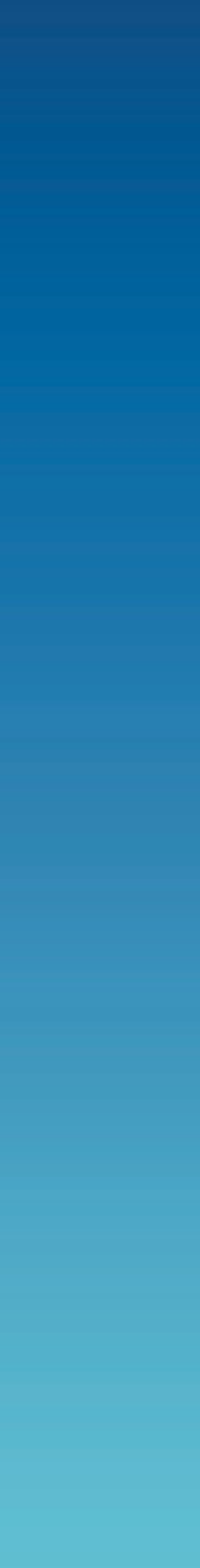

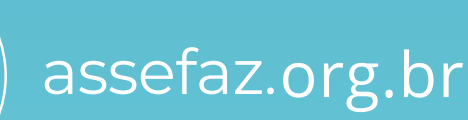

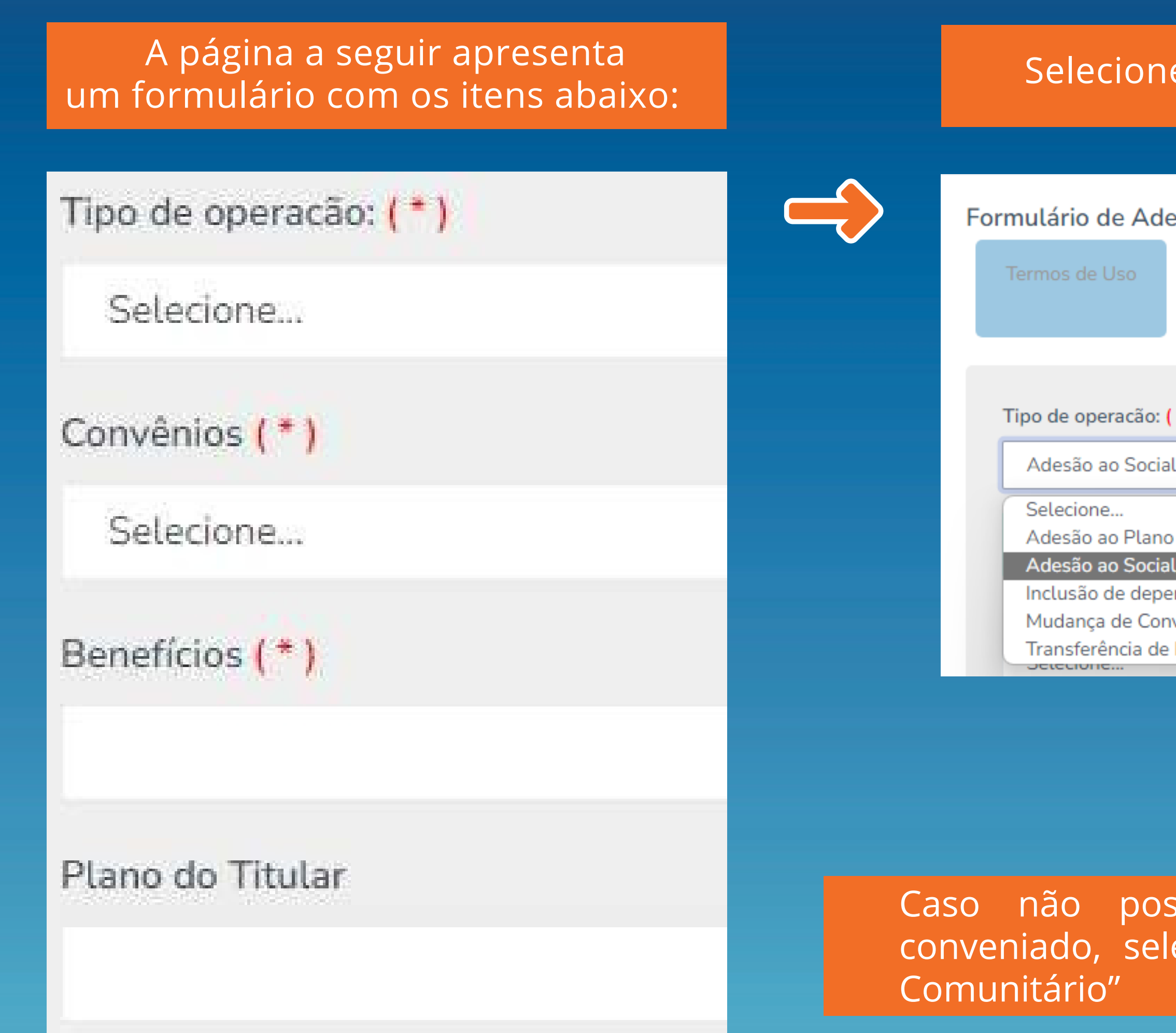

## SOBRE A ASSEFAZ SOCIAL

A opção Social proporciona acesso a clubes e pousadas da Assefaz, possibilidade de adesão aos planos do Gympass, TotalPass, planos odontológicos da Odontogroup a partir de R\$ 16, acesso exclusivo ao Clube de Vantagens em parceria com Meu Cupom e muitos outros benefícios com valor mensal pré-definido.

#### Selecione o tipo de operação

| desão                |                 |         |  |  |  |  |  |
|----------------------|-----------------|---------|--|--|--|--|--|
|                      | Benefícios      | Titular |  |  |  |  |  |
|                      |                 |         |  |  |  |  |  |
|                      |                 |         |  |  |  |  |  |
|                      |                 |         |  |  |  |  |  |
| o: ( * )             |                 |         |  |  |  |  |  |
| cial                 |                 |         |  |  |  |  |  |
|                      |                 |         |  |  |  |  |  |
| ano l                | Para Servidores |         |  |  |  |  |  |
| cial                 |                 |         |  |  |  |  |  |
| ependentes/Agregados |                 |         |  |  |  |  |  |
| Convênio             |                 |         |  |  |  |  |  |
| de F                 | de Plano        |         |  |  |  |  |  |

## Em seguida, selecione na lista o convênio com o qual possui vínculo

| ~   | A +    | 1 2 1 |
|-----|--------|-------|
| Lon | venios | (*    |

Selecione...

| $\sim$ |      |    |              |
|--------|------|----|--------------|
| 50     | oc   | nn | $\mathbf{a}$ |
| De     | LELI |    | E            |
|        |      | -  |              |
|        |      |    |              |

ABIN - Agência Brasileira de Inteligência AEB - Agência Espacial Brasileira AGU - Advocacia Geral da União AN - Arquivo Nacional ANA - Agência Nacional de Águas e Saneamento ANAC — Agência Nacional de Aviação Civil

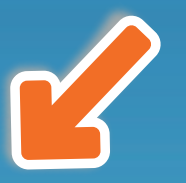

Caso não possua vínculo com órgão conveniado, selecionar a opção "Membro

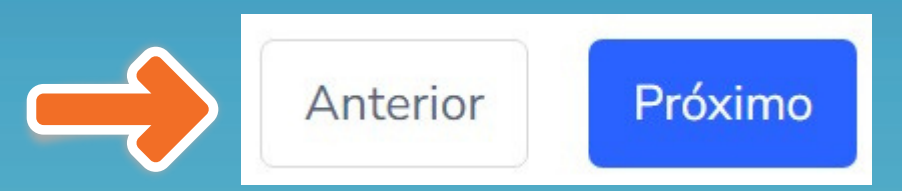

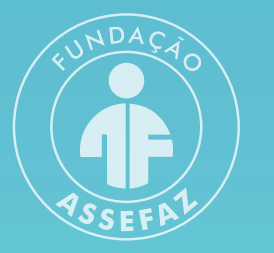

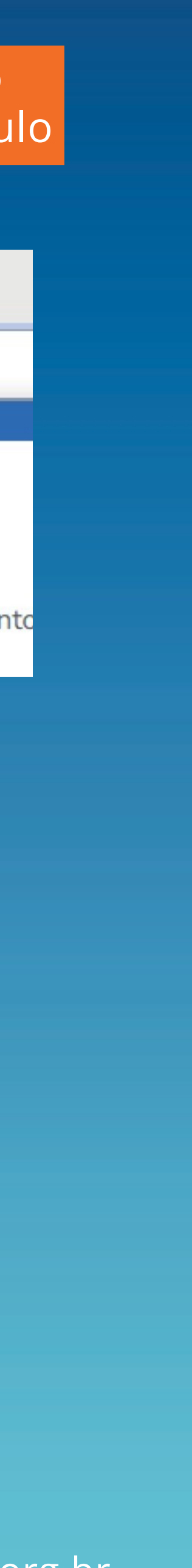

# Preencha com os dados do titular os campos marcados com asterisco (\*) e clique no botão "Próximo", localizado no final da página

| Formulário de Adesão                  |             |                  |                        |                                 |  |  |
|---------------------------------------|-------------|------------------|------------------------|---------------------------------|--|--|
| Termos de Uso Benefícios              | Titular     | Dependente       | Declaração de<br>Saúde | Anexar Fim<br>Documentação      |  |  |
| Nome: ( * )                           |             |                  |                        | Dat Nascimento:( * ) DD/MM/AAAA |  |  |
| Nome da mãe completo sem abreviações: | (*)         |                  |                        |                                 |  |  |
| Nome do pai completo sem abreviações: |             |                  |                        |                                 |  |  |
| RG:                                   | Órgão Expec | didor:           | UF:                    | Data da Expedição:              |  |  |
| CPF: ( * )                            | Sexo: ( * ) | Estado Civil (*) | Cartão N               | acional de saúde                |  |  |
|                                       | OM OF       | Selecione        | ~                      |                                 |  |  |
| CEP: (*)                              |             |                  |                        |                                 |  |  |
|                                       |             |                  |                        | Anterior Próximo                |  |  |

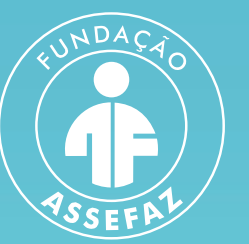

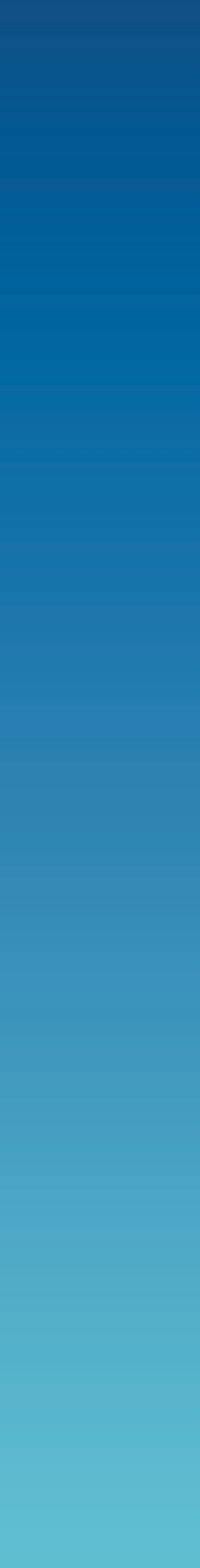

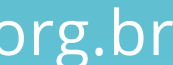

Se desejar incluir dependentes, clique no botão verde

## Formulário de Adesão

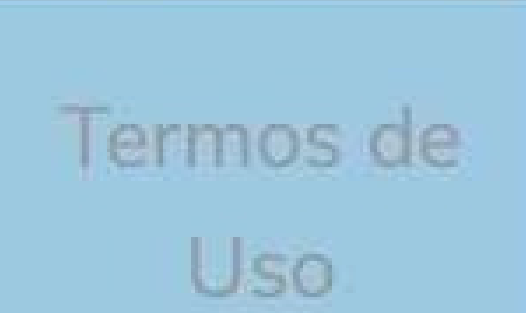

Benefícios

Add Dependente e Agregados

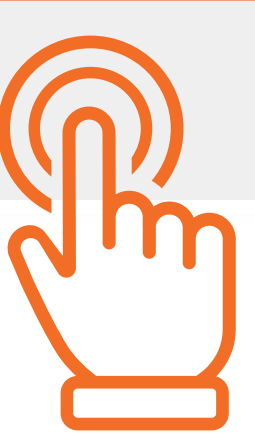

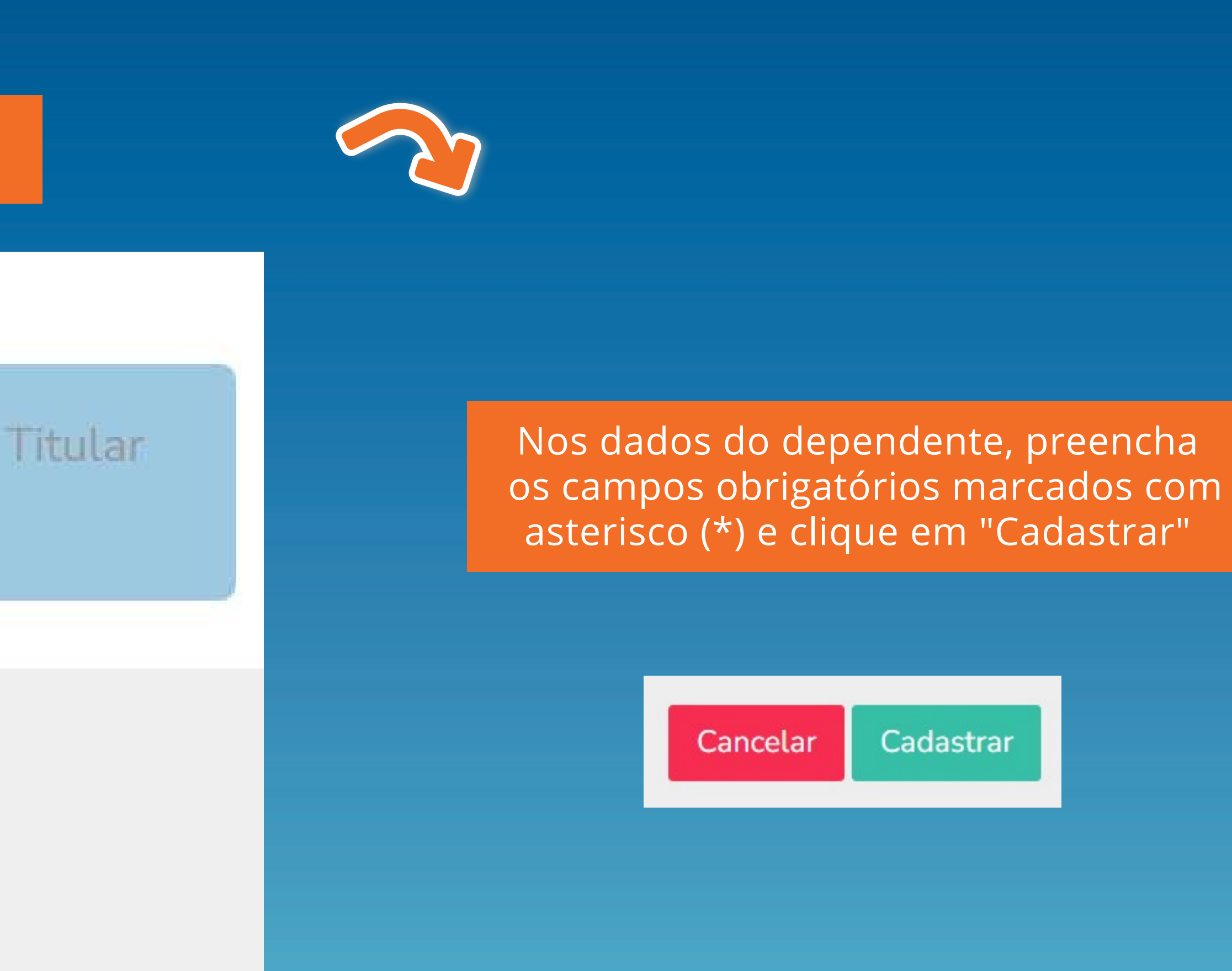

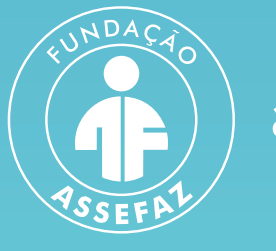

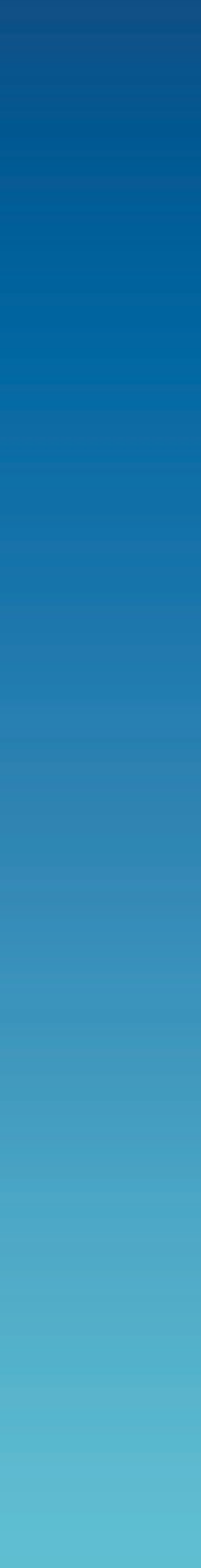

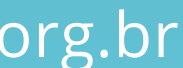

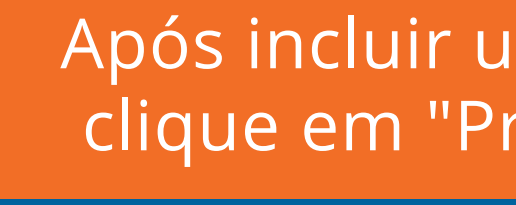

## Dependente cadastrado com sucesso!

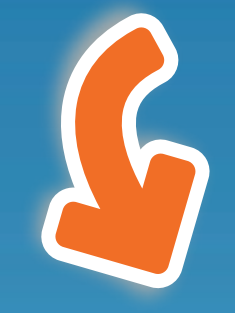

#### Add Dependente e Agregados

| # | Nome             | CPF | Data<br>Nascimento | Ação                      |
|---|------------------|-----|--------------------|---------------------------|
| 1 | DEPENDENTE TESTE |     | 11/12/2010         | Visualizar Editar Excluir |
|   |                  |     |                    |                           |
|   |                  |     |                    | Anterior Próximo          |

Após incluir um ou mais dependentes, clique em "Próximo" para continuar

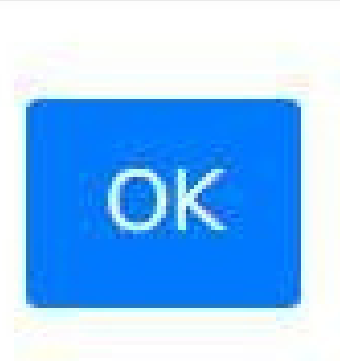

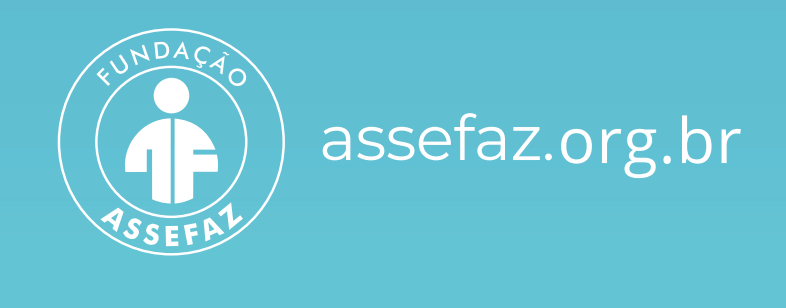

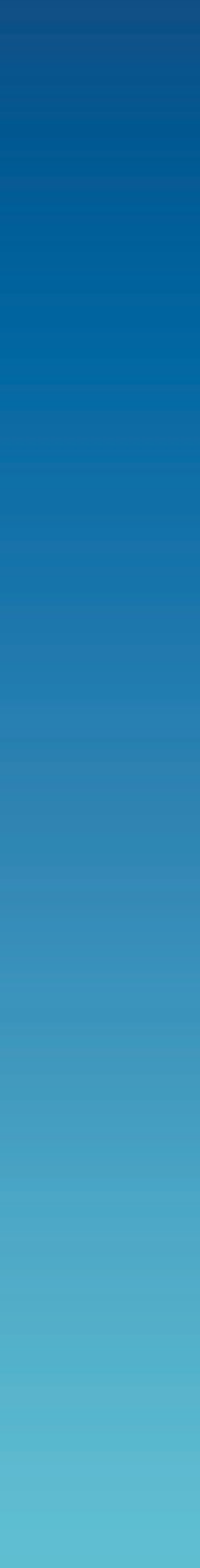

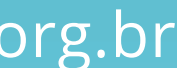

| (Titular)                                            | (Dependente)                               |
|------------------------------------------------------|--------------------------------------------|
| RG / CPF (ou CNH) Brows                              | e RG / CPF (ou CNH) Browse                 |
| Contracheque e/ou Termo de Posse (recém emposs Brows | e Comprovante do grau de parentesco Browse |
| Comprovante de dados bancários                       | Enviar documentos                          |
| Comprovante de residência (com CEP)                  |                                            |
| Enviar documentos                                    |                                            |
|                                                      |                                            |

Caro usuário, apos clicar no botao enviar documentos, clique nos respectivos botoes de visualizar documento e confirme o envio do mesmo.

Caso não consiga visualizar o documento, favor repetir a operação apenas para esse documento até que possa visualiza-lo.

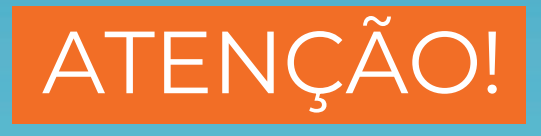

Somente será possível seguir para o próximo passo mediante a anexação da documentação obrigatória. Após adicionar os arquivos, clique no botão "Enviar documentos". Confira a documentação na opção "Visualizar" e siga para a próxima etapa.

É necessário anexar a documentação obrigatória para comprovação da elegibilidade do contratante, de seus dependentes. Logo após, clique em "Enviar documentos" para cada usuário e, para finalizar, clique em "Próximo"

| Titular) 🗸                     |                                |           | (Dependente) 🗸                    |            |
|--------------------------------|--------------------------------|-----------|-----------------------------------|------------|
| RG / CPF (ou CNH)              | <ul> <li>Visualizar</li> </ul> | 🖬 Excluir | RG / CPF (ou CNH)                 | 🕲 Visuali  |
| Contracheque / Termo de Posse  | Visualizar                     | 🗑 Excluir | Comprovante do grau de parentesco | 🕑 Visuali: |
| Comprovante de dados bancários | Visualizar                     | 🖬 Excluir |                                   |            |
| Comprovante de residência      | Visualizar                     | 🖬 Excluir |                                   |            |

Caro usuário, após clicar no botão enviar documentos, clique nos respectivos botões de visualizar documento e confirme o envio do mesmo.

Caso não consiga visualizar o documento, favor repetir a operação apenas para esse documento até que possa visualiza-lo.

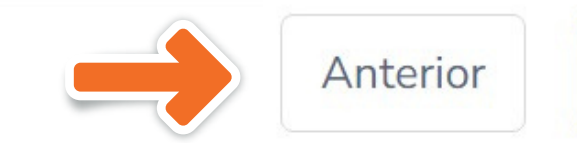

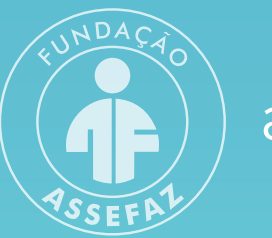

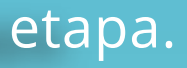

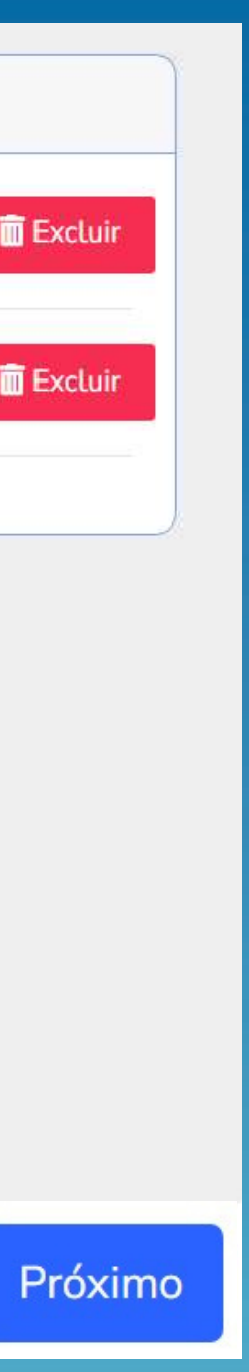

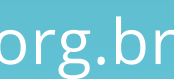

Após o preenchimento completo da pré-inscrição e envio da documentação obrigatória, será apresentada a opção para assinatura do documento de forma digital. Para isso, marque a caixa "Li e concordo" e selecione "Assinar documento Digitalmente"

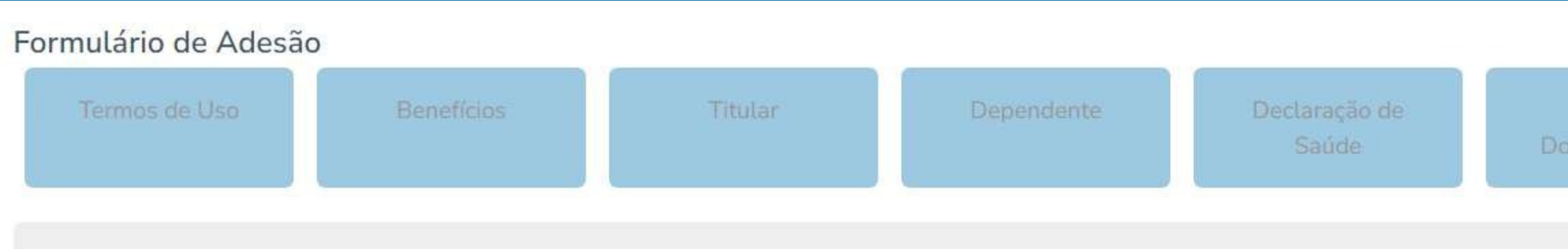

Você tem a opção de assinar esse documento digitalmlente.

ANTENÇÃO: Em conformidade com a RESOLUÇÃO NORMATIVA - RN Nº 413, DE 11 DE NOVEMBRO DE 2016, CAPÍTULO II, Seção IV, ao finalizar esta proposta será gerado uma chave eletrônica de assinatura digital e o número do protocolo de atendimento. Após gerada a chave eletrônica, clique no botão "Imprimir ou Salvar Proposta", de posse de seus documento, dirija-se ao RH de seu órgão para solicitar a autorização do mesmo.

Se você está fazendo adesão apenas do Plano Social, não há necessidade de validação no seu órgão de origem. Toda tratativa de contratação será imediata e realizada diretamente com a Assefaz

Para assinar o documento digitalmente, marque a opção abaixo e clicque no botão.

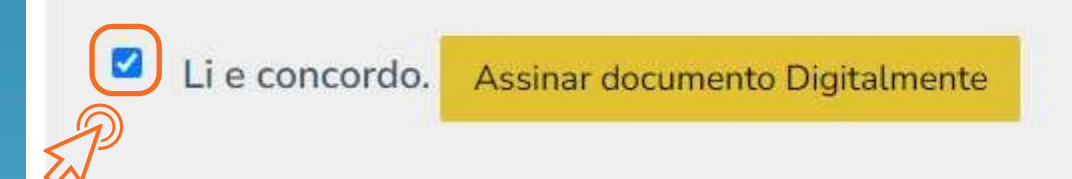

Anexar locumentação

Fim

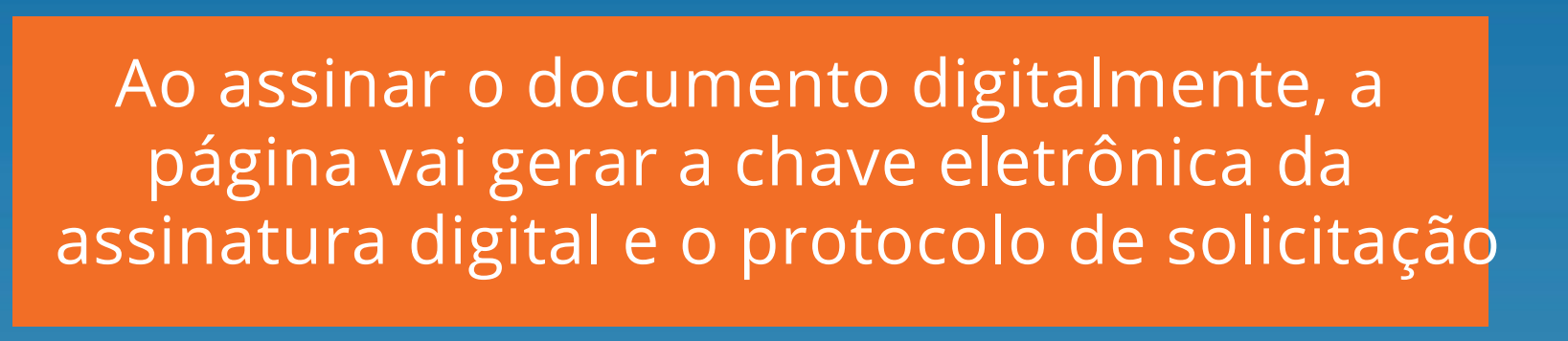

Você tem a opção de assinar esse documento digitalmlente.

ANTENÇÃO: Em conformidade com a RESOLUÇÃO NORMATIVA - RN Nº 413, DE 11 DE NOVEMBRO DE 2016, CAPÍTULO II, Seção IV, ao finalizar esta proposta será gerado uma chave eletrônica de assinatura digital e o número do protocolo de atendimento. Após gerada a chave eletrônica, clique no botão "Imprimir ou Salvar Proposta", de posse de seus documento, dirija-se ao RH de seu órgão para solicitar a autorização do mesmo.

Se você está fazendo adesão apenas do Plano Social, não há necessidade de validação no seu órgão de origem. Toda tratativa de contratação será imediata e realizada diretamente com a Assefaz

Para assinar o documento digitalmente, marque a opção abaixo e clicque no botão.

Li e concordo. Assinar documento Digitalmente

#### Assinatura Digital:

f40d61d044143493147d1ea61e3fcff8

Obs.: para impressão da sua proposta, após a geração da sua Chave Eletrônica e do Protocolo de Atendimento, clique no menu à esquerda Ξ, clique em MINHAS SOLICITAÇÕES e depois no ícone IMPRIMIR.

Protocolo desta Soicitação:

3469262023080101236

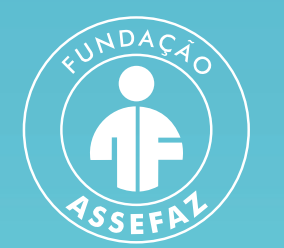

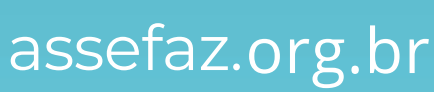

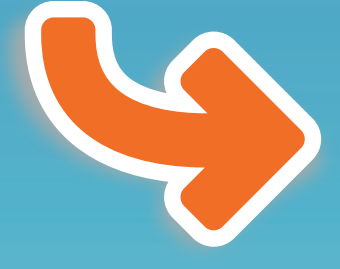

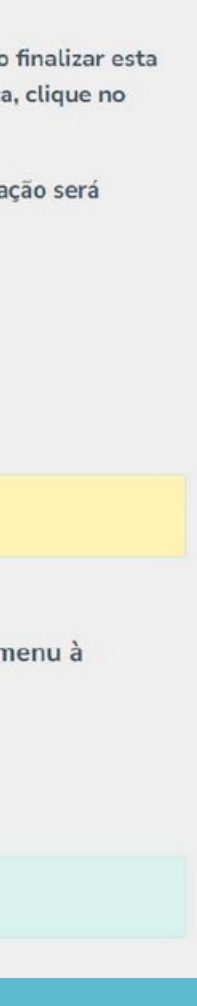

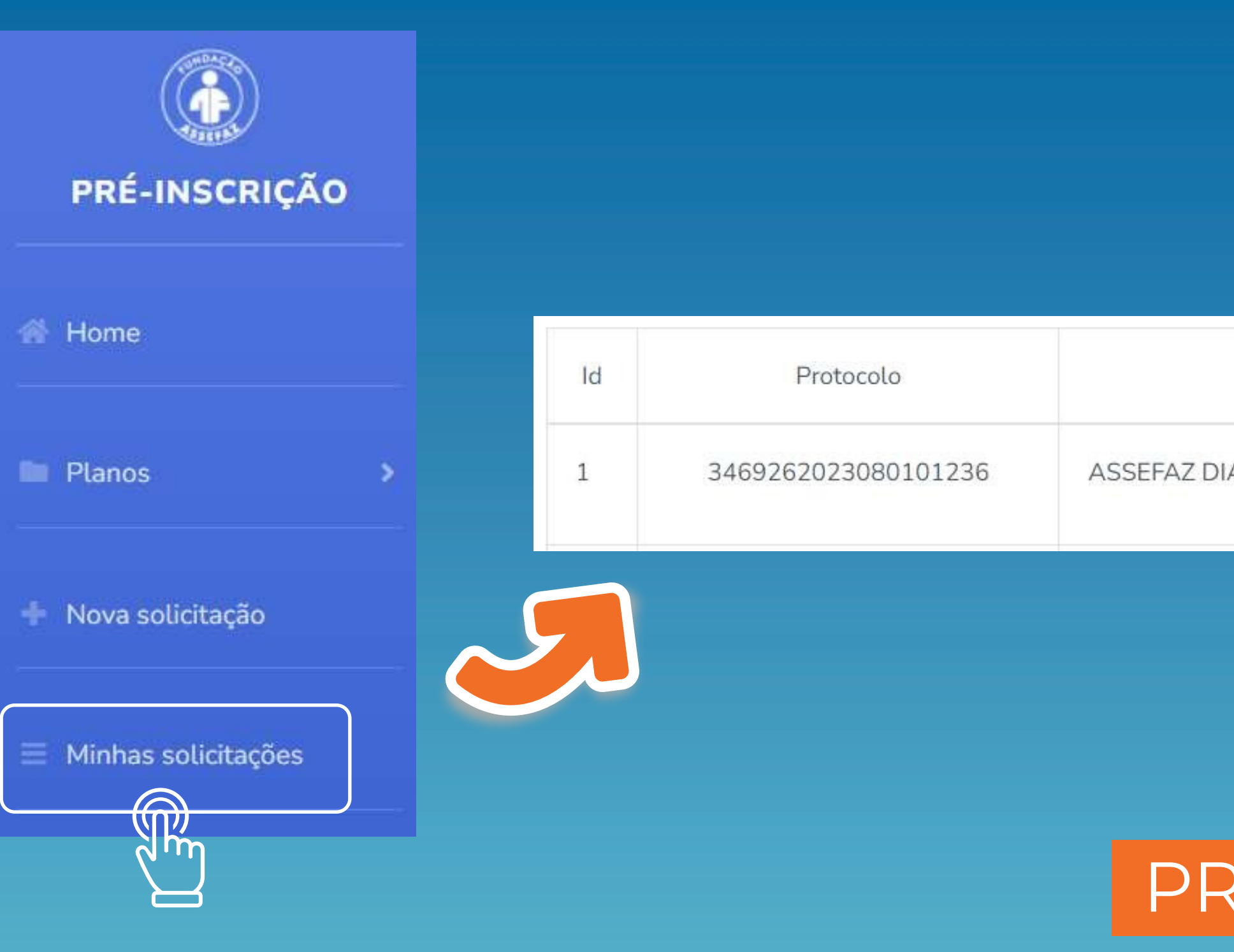

#### É possível verificar seu protocolo ao clicar em "Minhas solicitações" no menu lateral à esquerda.

| Plano                           | Data solicitação | Status   | Editar |
|---------------------------------|------------------|----------|--------|
| IAMANTE APARTAMENTO EMPRESARIAL | 01/08/2023       | GERÊNCIA |        |

## PROCESSO DE SOLICITAÇÃO CONCLUÍDO!

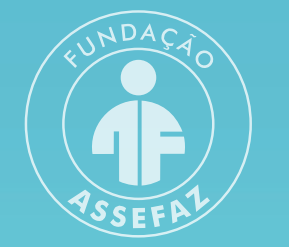

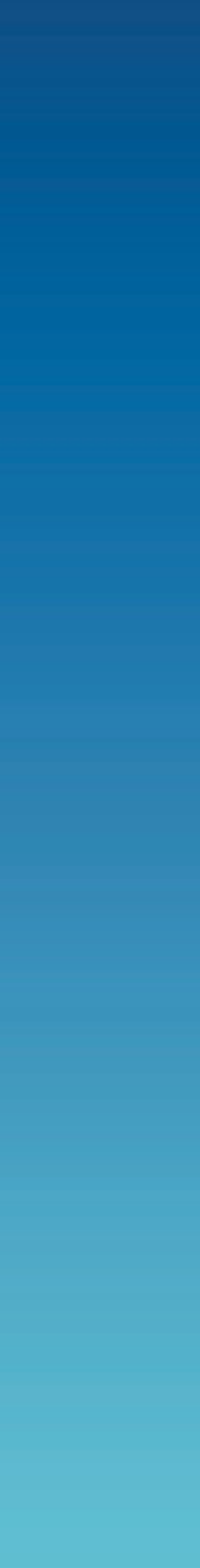

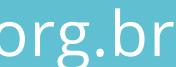

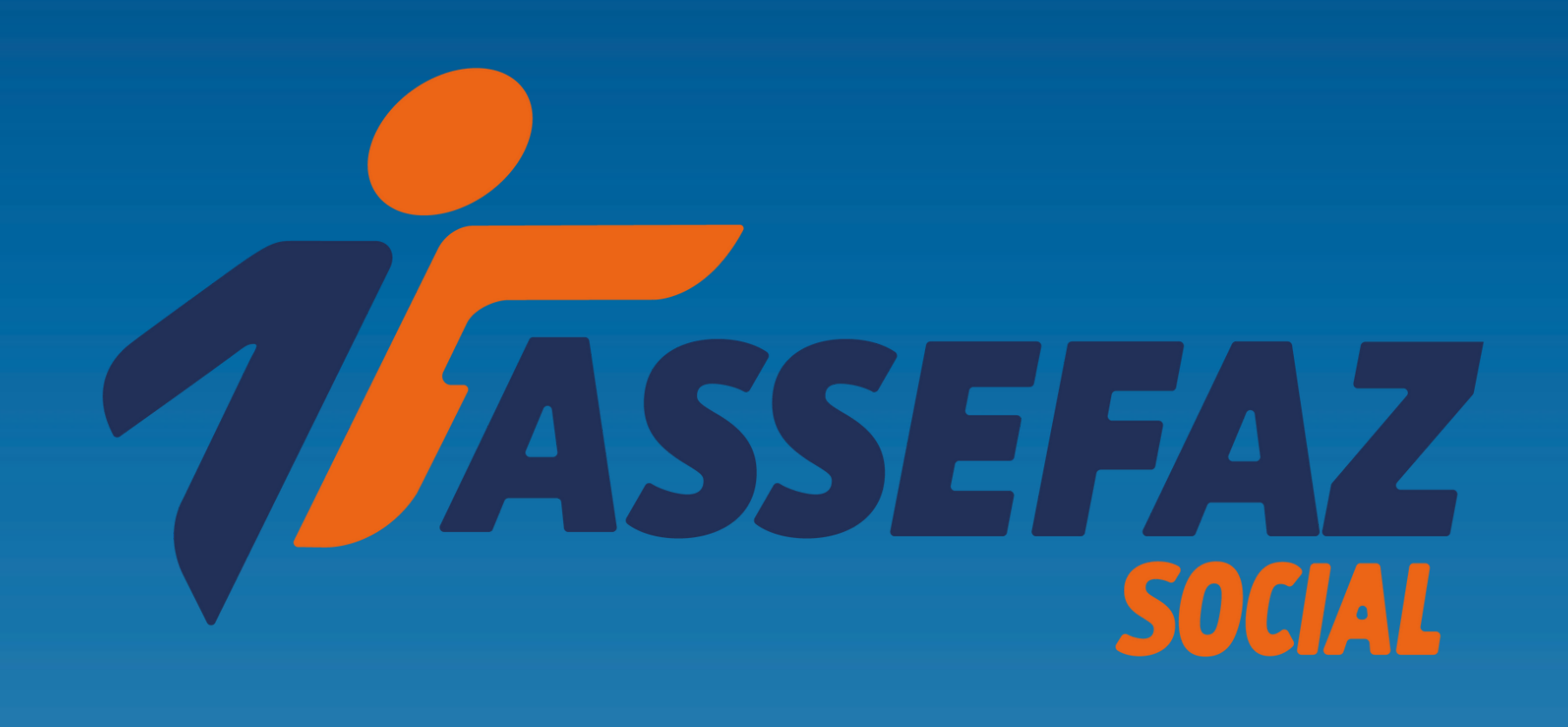

Central de Atendimento 08007034545 **(**) +55 (61) 99266-1978

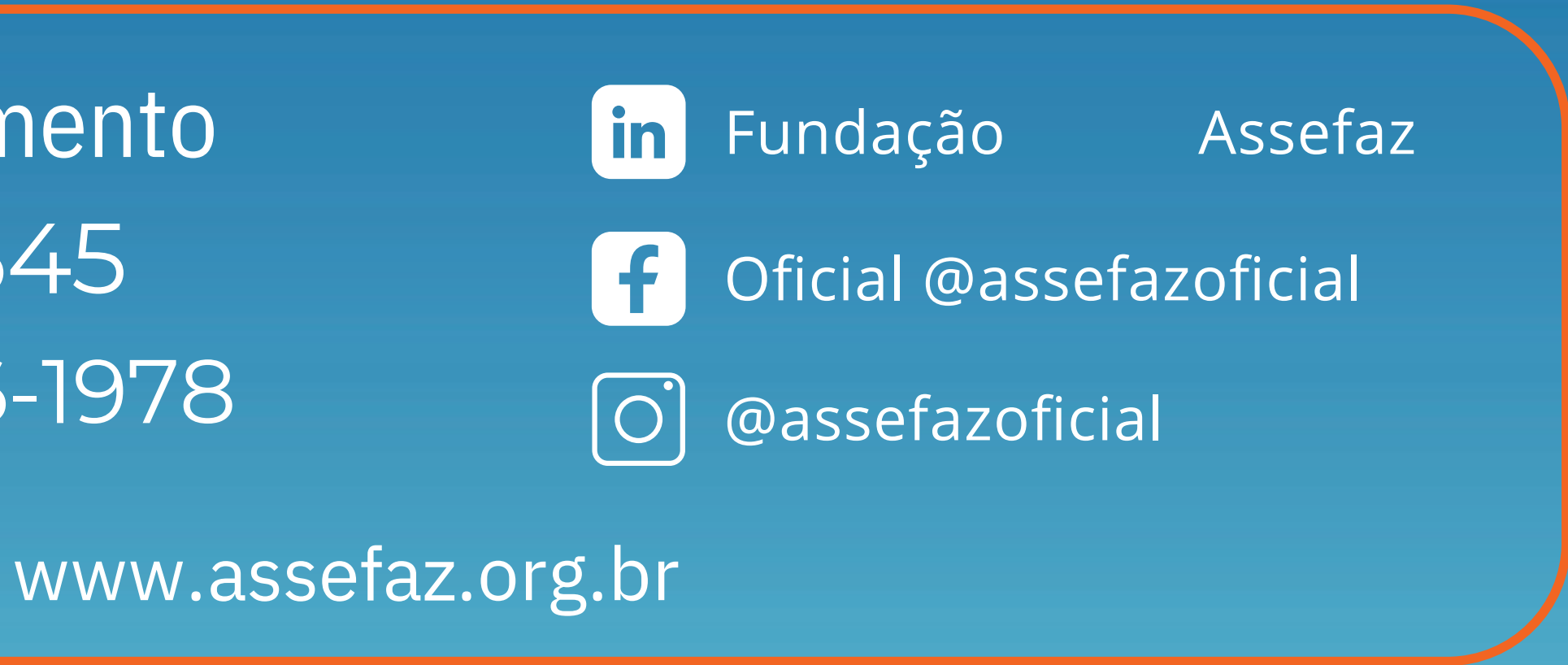

## Com Vida e pela Vida!

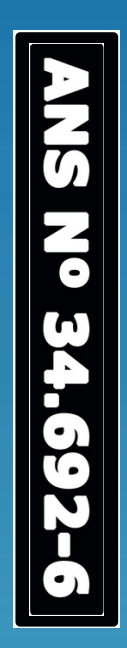